# TEMP880 TEMP850

# 温度控制器 中文操作說明手册

## ※ 本說明書是 TEMP880 和 TEMP850 的共同說明書,表記以 TEMP880。

# 1. 安裝說明書

#### 1.1 外觀檢查及配件確認

收到産品,請您先檢查産品外觀並確認是否有產品破損。 然後,請您確認如下事項:

#### 1.1.1 産品配置確認

請您確認該產品與您所訂購的配置是否一致。 確認方法:確認包裝箱上側及該產品盒左側標簽的型號、配置和編碼。

| 型號                 | 配置編碼 附加編碼 |   | 附加編碼 | UDC        | 內容                                       |
|--------------------|-----------|---|------|------------|------------------------------------------|
|                    | -         | 1 |      |            | I/01 BOARD (10 POINT : 基本) → 24V SMPS 內置 |
|                    | -         | 2 |      |            | I/02 BOARD(10 POINT : 追加)                |
| TEMP880<br>TEMP850 | 0         |   |      | RS232C(基本) |                                          |
| 1 EMF 850          |           |   | 1    |            | RS485 (選項)                               |
|                    |           |   |      | /UDC       | UDC100 (選項)(此項僅供 TEMP880 使用)             |

如果該產品是一般型,型號應爲 TEMP880-10 (I/0 10P0INT + RS232C)。

1.1.2 包裝內容確認

請您確認一下是否有如下部件:

| TEMP880 機體                                            | 固定底座                                    | 使用說明書                            |
|-------------------------------------------------------|-----------------------------------------|----------------------------------|
|                                                       | A B B B B B B B B B B B B B B B B B B B |                                  |
| I/O1 BOARD + 30 Pin Cable<br>→ 包括24V SMPS (RELAY 驅動用) | I/O2 BOARD +<br>→ 只有 TEMP               | 14 Pin Cable<br>880-20 或-21 才包括它 |
|                                                       |                                         |                                  |

#### 1.1.3 發現有問題產品的處理方法

如上述,檢查產品的外觀結果發現產品損壞等問題或發現了遺漏的配件,請與經銷商或我公司營業部聯繫。

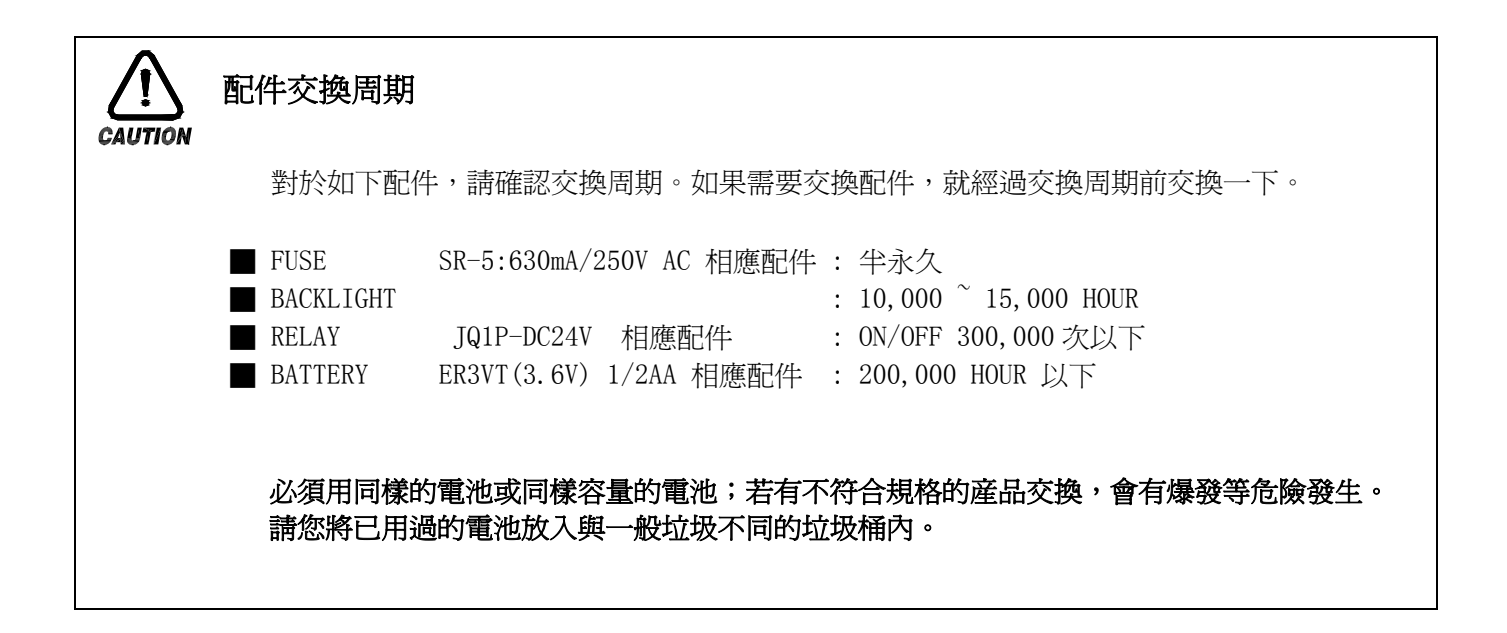

#### 1.2 産品安裝

1.2.1 安裝地點及環境

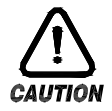

#### 對安裝場所及環境的注意事項

- (一) 由於有觸電的危險,把本産品安裝在 Panel 時,通電後(電源 ON)再操作(注意觸電)。
- (二) 在如下場所及環境下請不要安裝本產品。
  - 人無意識中可能接觸到接線柱的場所
  - 機械性震動或衝撃場所
  - 腐蝕性煤氣或者燃燒性煤氣場所
  - 溫度變化頻繁的場所
  - 溫度過高(50℃ 以上),過低(10℃ 以下)場所
  - 直射光線下的場所
  - 受電磁波影響多的場所
  - 濕氣重的場所(周圍濕度 85%以上場所)
  - 火災時周圍易燃品多的場所
  - 灰塵或鹽分多的場所
  - 紫外線強的場所

本産品的 case 爲 SPCC-SD, BEZEL 是用 ABS/PC 防火性材料來製作的,但因火災有易燃品的地方請不要安裝。 特別是,不要把本儀錶直接放在易滅火的東西上面。

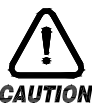

#### 安裝時注意事項

- (一) 不要把造成噪音(NOISE)的機械或配電線的産品放在周圍。
- (二) 産品請在10 50℃, 20 90%RH(防止結露)內使用。 特别是,不要接近易發熱的機械。
- (三) 安裝時產品不要傾斜。
- (四) 産品請在 -25 70℃, 5 95%RH(防止結露)內保管。 特別是,在10℃以下的低溫下使用時應充分預熱後(WARMING UP)使用。
- (五) 配線時全部機械的電源先切斷(OFF)後再配線。(注意觸電)
- (六)本產品無須另外操作,在100 240V AC, 50/60Hz 22Vamax上工作。 使用额定外的電源時有觸電及火災的危險。
- (七)請不要用濕手操作,有觸電危險。
- (八) 爲降低使用時火災, 觸電, 傷害等危險, 請遵循基本注意事項。
- (九)安裝及使用方法請嚴格按照使用說明書上明示的方法。
- (十)接地所必要的內容請參考安裝要領。但請絕不要在水管,煤氣管,電話線,避雷針上接地, 會有爆炸及引火的危險。
- (十一)本產品的機械間結束接觸之前請不要通電(電源 ON),可能會發生故障。
- (十二)不要堵住本産品內的防熱區。會發生故障。
- (十三) I/O Relay Board 請不要傾斜, 必須在抗溫抗濕的內部安裝, Board 上固定用的孔上用 Board 和 螺釘帽擰緊固定後使用。
- (十四) 過電壓保護程度是 Category II, 使用環境是 Degree II。

1.2.3 外形尺寸

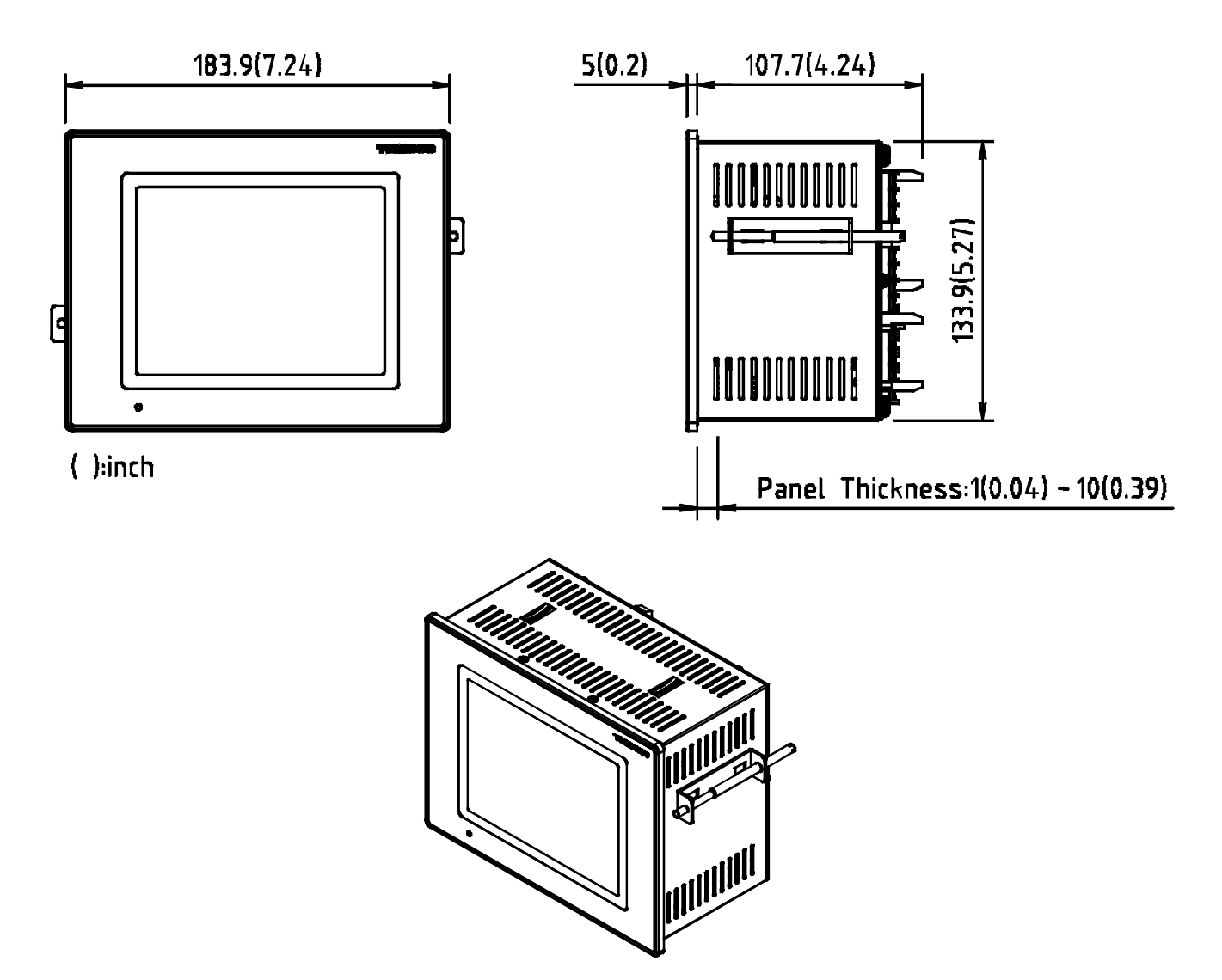

1.2.4 PANEL CUTTING 尺寸

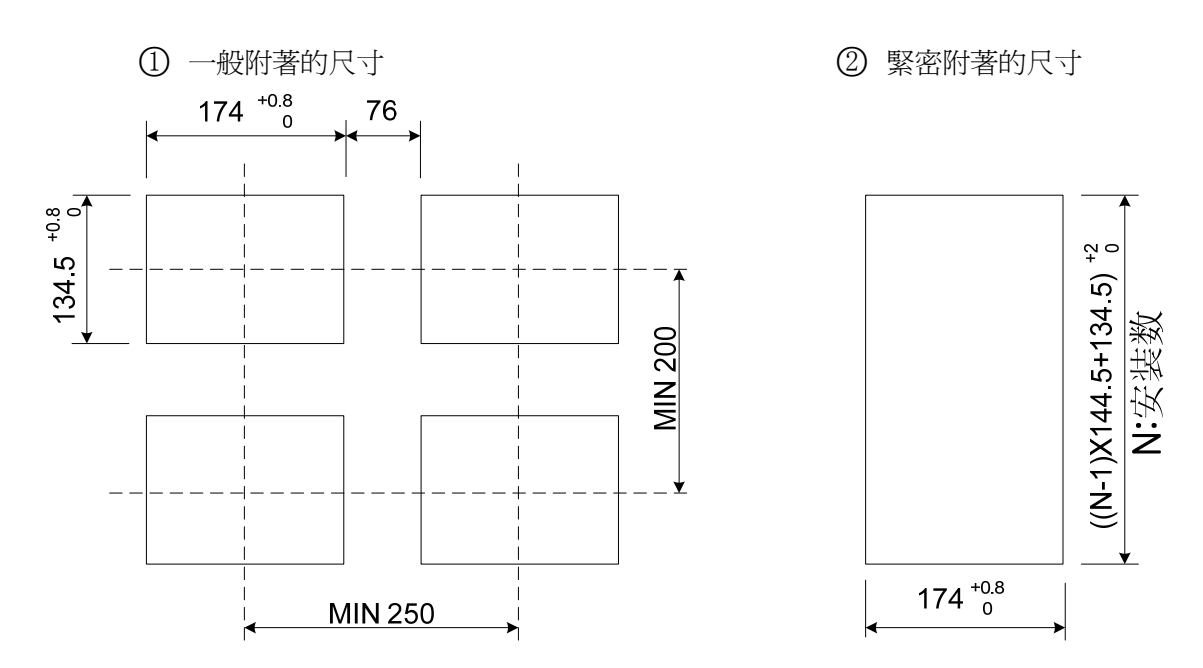

#### 1.2.5 支架(MOUNT) 安裝方式

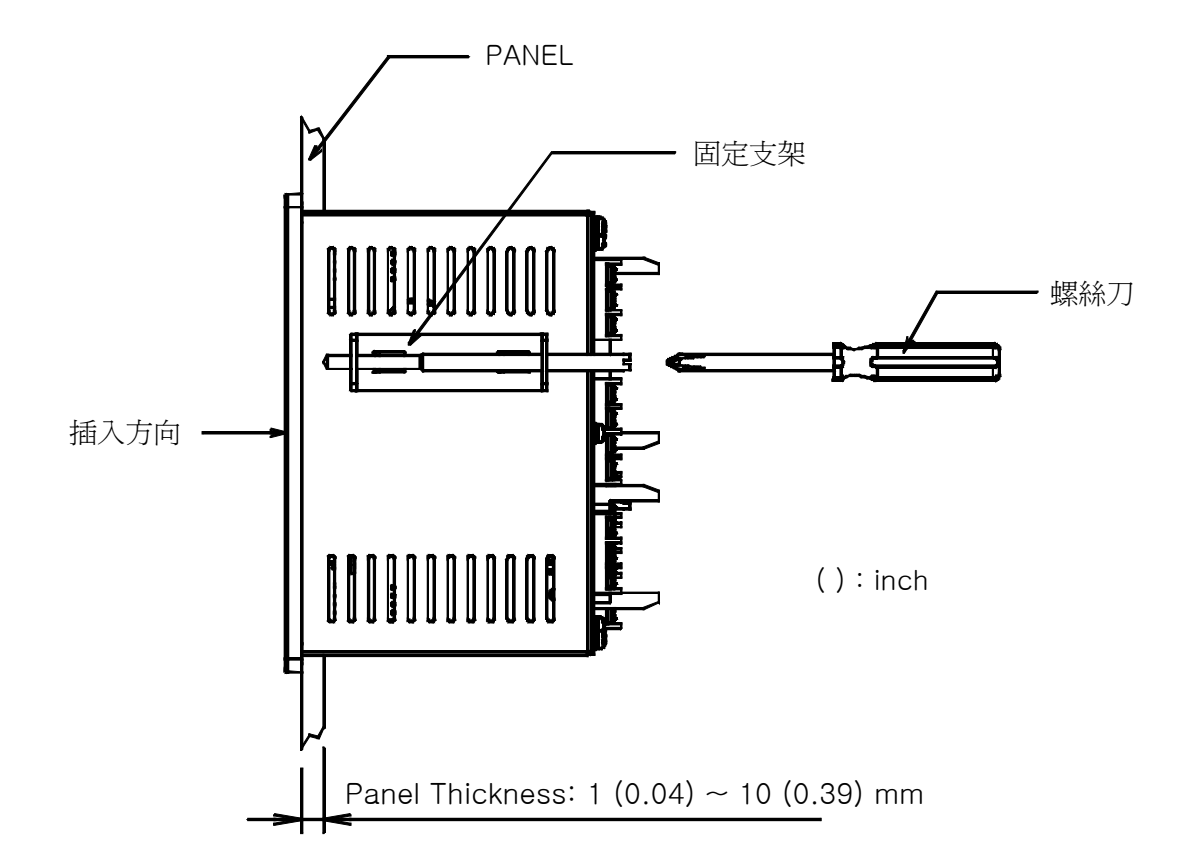

- ① 將所要安裝的PANEL進行切斷。(參考: <u>1.3.4.</u> PANEL CUTTING 尺寸)
- ② 如上圖,將該產品從機體後面插入到安裝孔。
- ③ 用固定支架將機體固定於機體左右。(用螺絲刀)

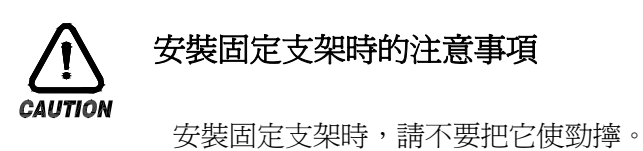

#### 1.2.6 安裝斷路電路器

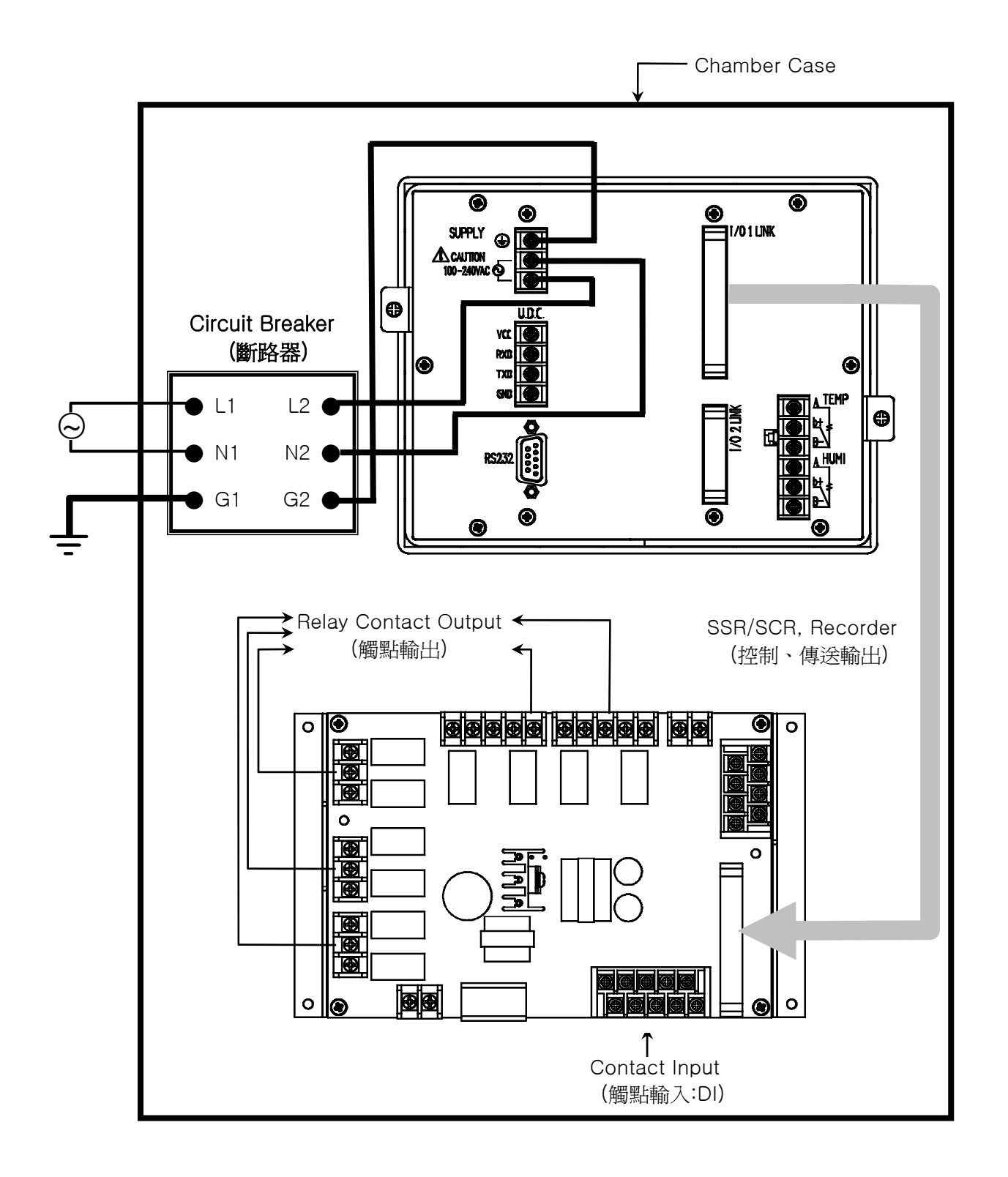

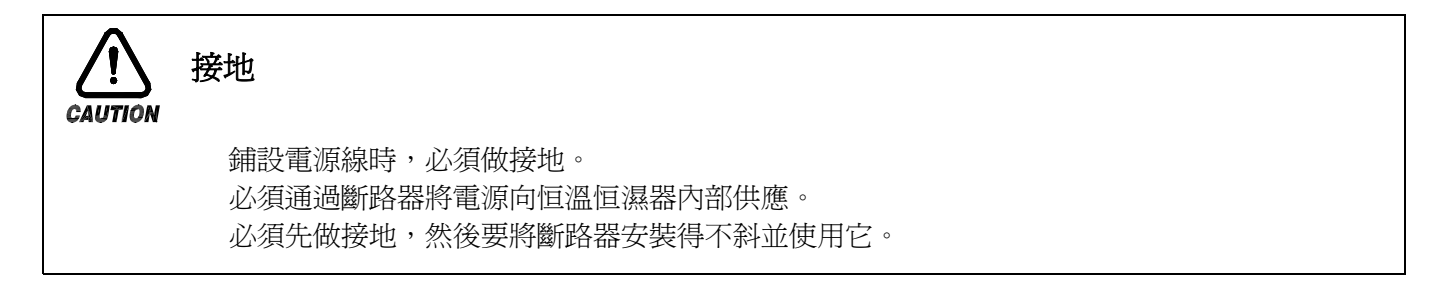

#### 1.3 配線

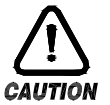

#### 注意事項

全部儀錶的主電源切斷後(OFF),用檢測器(TESTER)來確認配線電纜(CABLE)是否不通電, 然後再配線。 通電中會有觸電危險,請絕不要接觸接線柱。 應切斷主電源後(OFF)配線。

- 1.3.1 配線方法
- 1.3.1.1 電源電纜推薦配置

聚乙烯絕緣電纜 KSC 3304 0.9~2.0 mm

1.3.1.2 接線柱推薦配置

如下圖,必須使用適合 M3.5 SCREW 的絕緣 SLEEVE 被附著的接線柱。

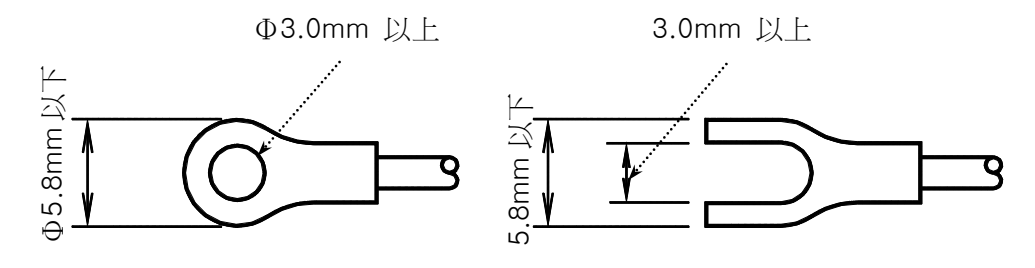

- 1.3.1.3 噪音(NOISE)對策
  - 噪音的起因
    - (一) RELAY 及觸點
    - $(\_)$  SOLENOID COIL , SOLENOID VALVE
    - (三) 電源線(LINE)
    - (四) 誘導負荷
    - (元) INVERTOR
    - (六) MOTOR 整流器
    - (七) 位元相角控制 SCR
    - (八) 無線通信器
    - (九) 焊接機械
    - (十) 高壓點火裝置等

#### ■ 噪音對策

從噪音發生根源來考慮,配線時請注意如下點:

- (一) 輸入電路的配線離電源電路和接地電路留一定間隔。
- (二)因靜電誘導而產生的噪音請使用防護線(SHIELD WIRE)。 注意不要2點接地,根據需要把防護線接到接地接線柱上。
- (三)因電磁誘導產生噪音時把輸入配線撚緊後配線。
- (四) 根據需要,參考1.4.2.9 補助RELAY的使用進行配線。

#### 1.3.2 接線柱配線圖

1.3.2.1 TEMP880 機體接線柱

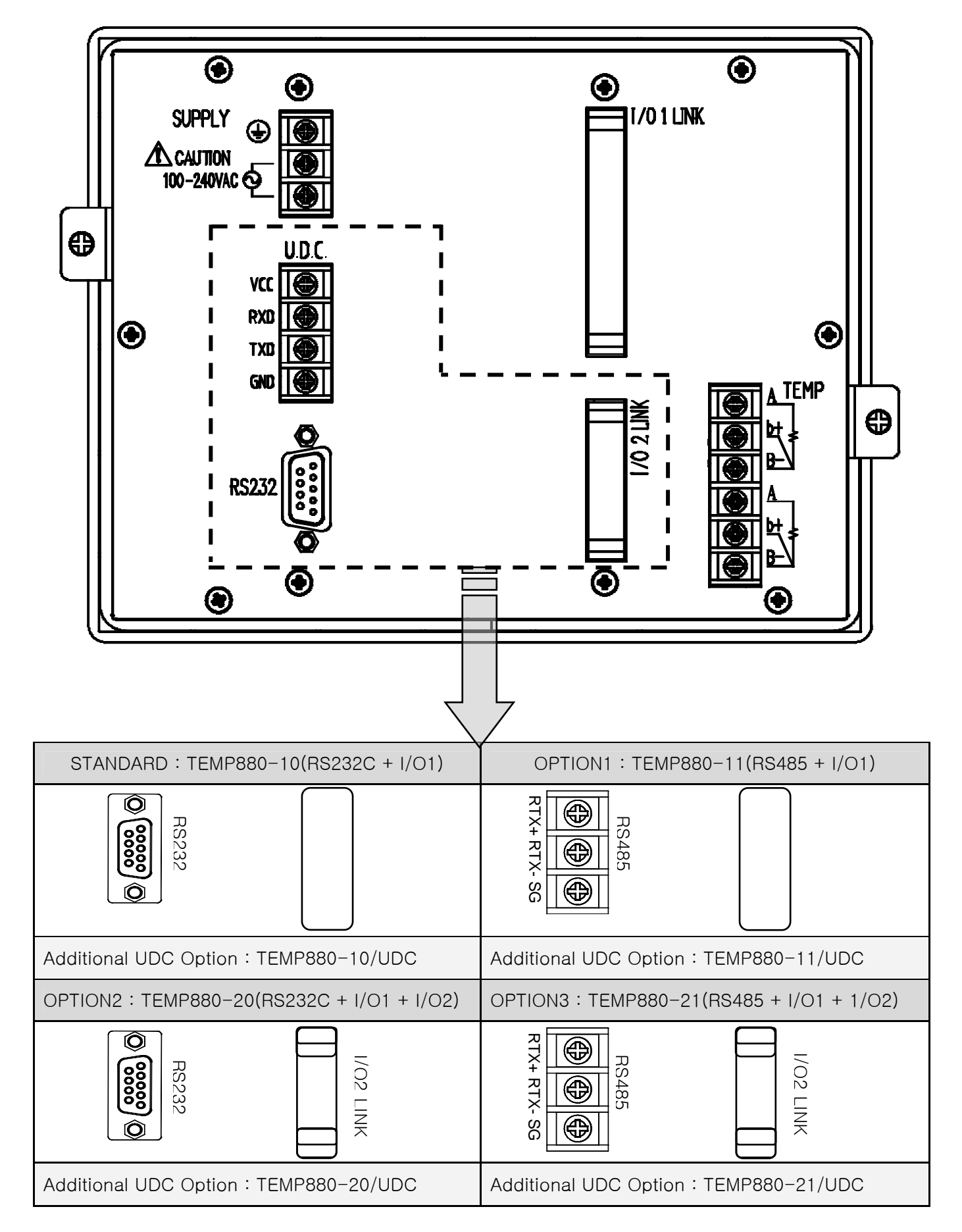

#### 1.3.2.2 I/O1 RELAY BOARD 接線柱

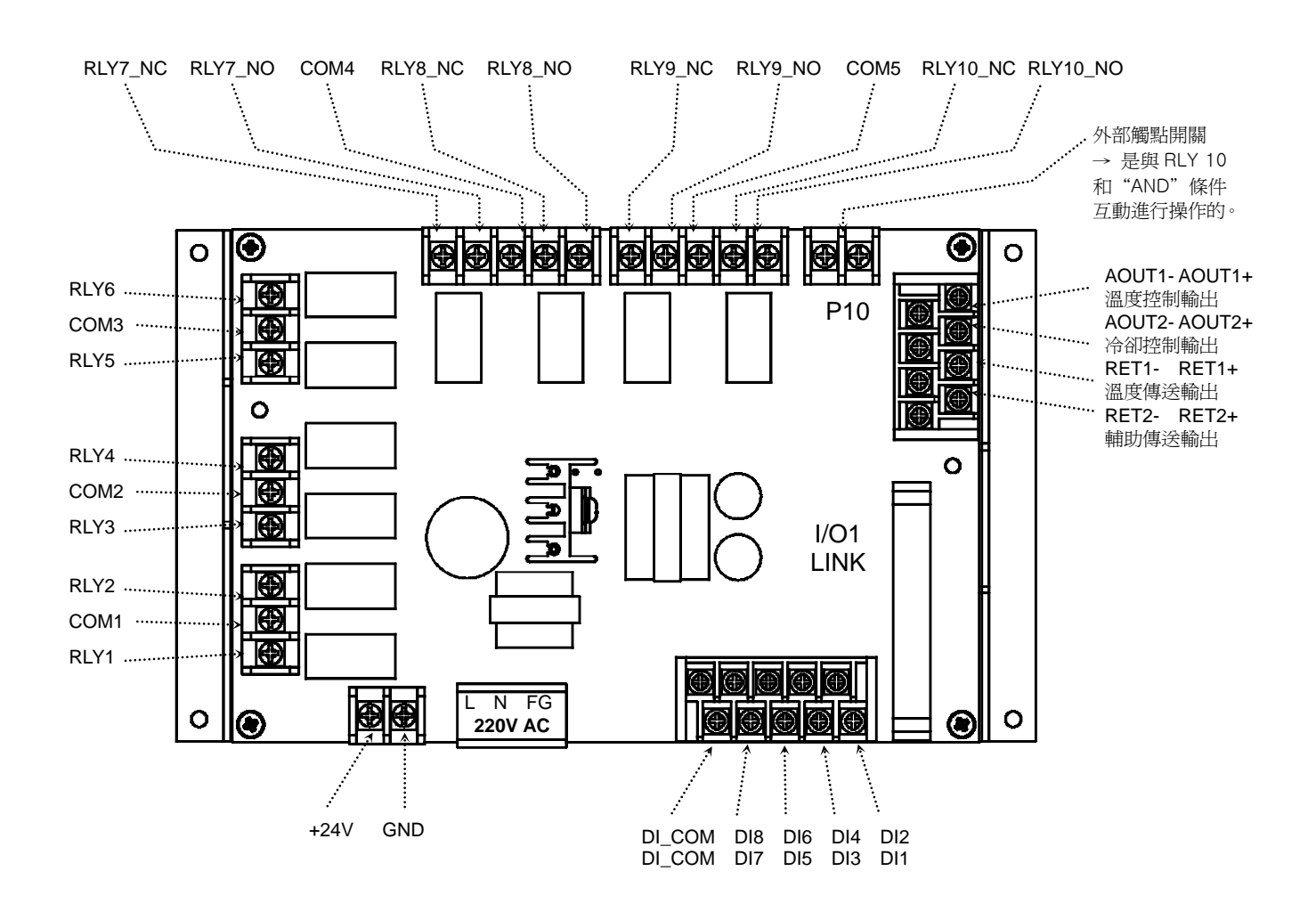

1.3.2.3 I/O2 RELAY BOARD 接線柱

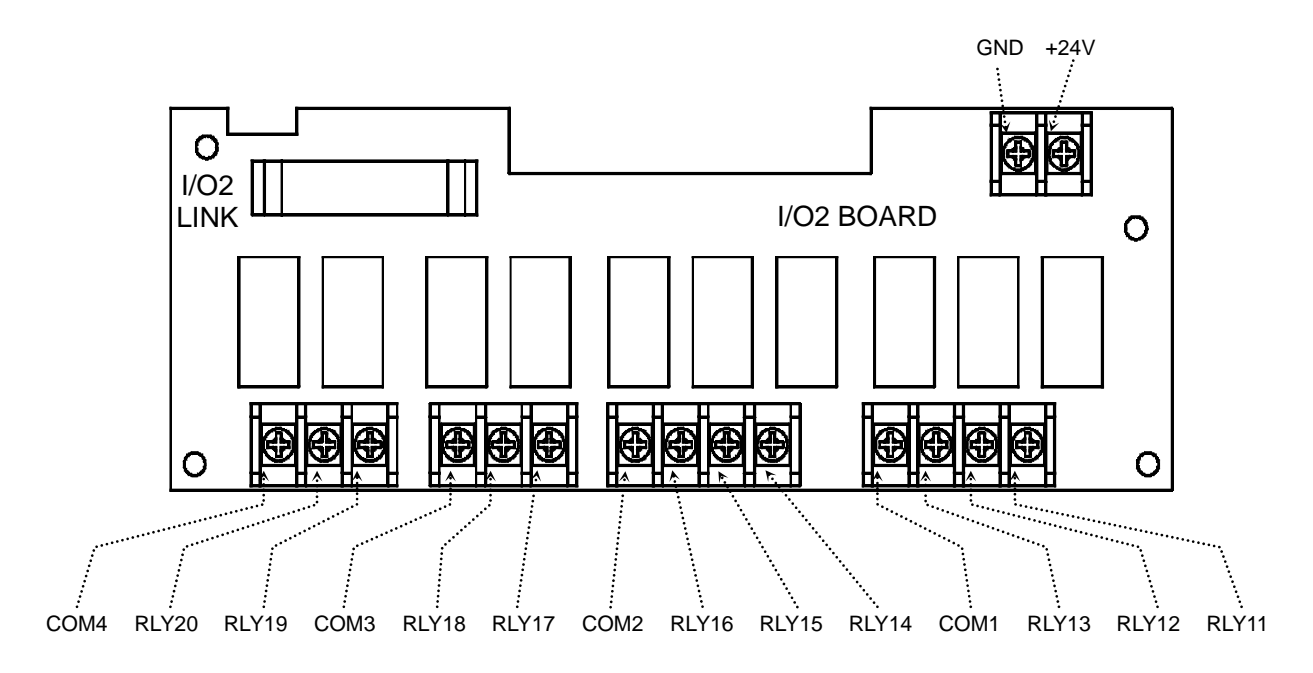

1.3.2.4 接線柱與電源配線

必須用厚度 2 mm 以上的電線和第 3 種接地以上 (接地電阻為 100 以下) 規格做接地,並且在 20 米以內用接地線進行配線。

必須從接地接線柱做1點接地,不得與接地接線柱連接並安裝配線。

對於電源配線,必須用比絕緣電纜(KSC 3304)的性能還要強的電纜或電線並進行配線。

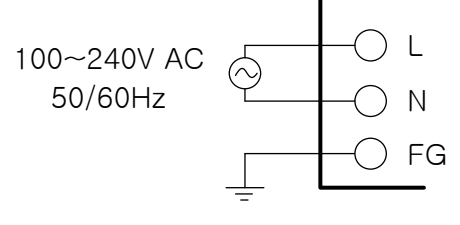

第3種接地

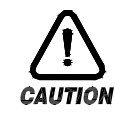

必須將 FRAME GROUND(FG)做接地。

#### 1.3.2.5 類比輸入(ANALOG INPUT)配線

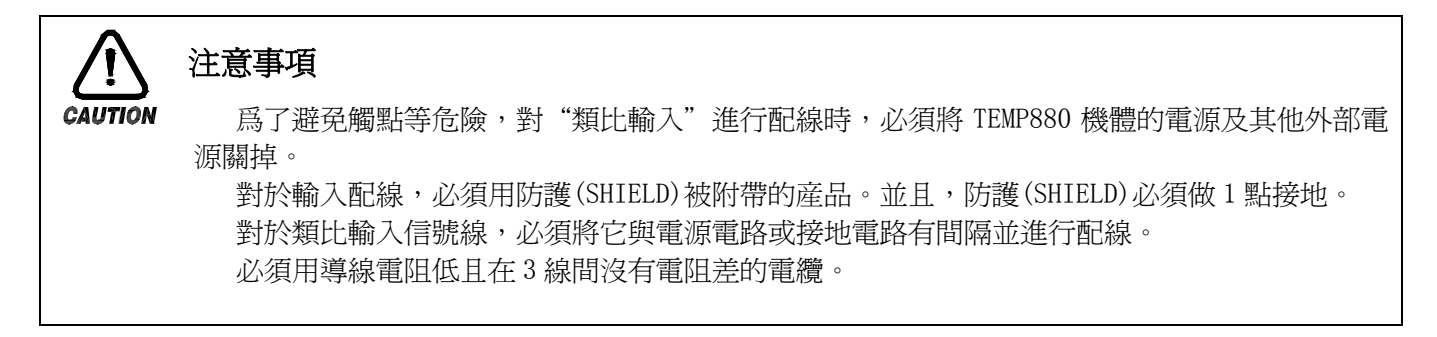

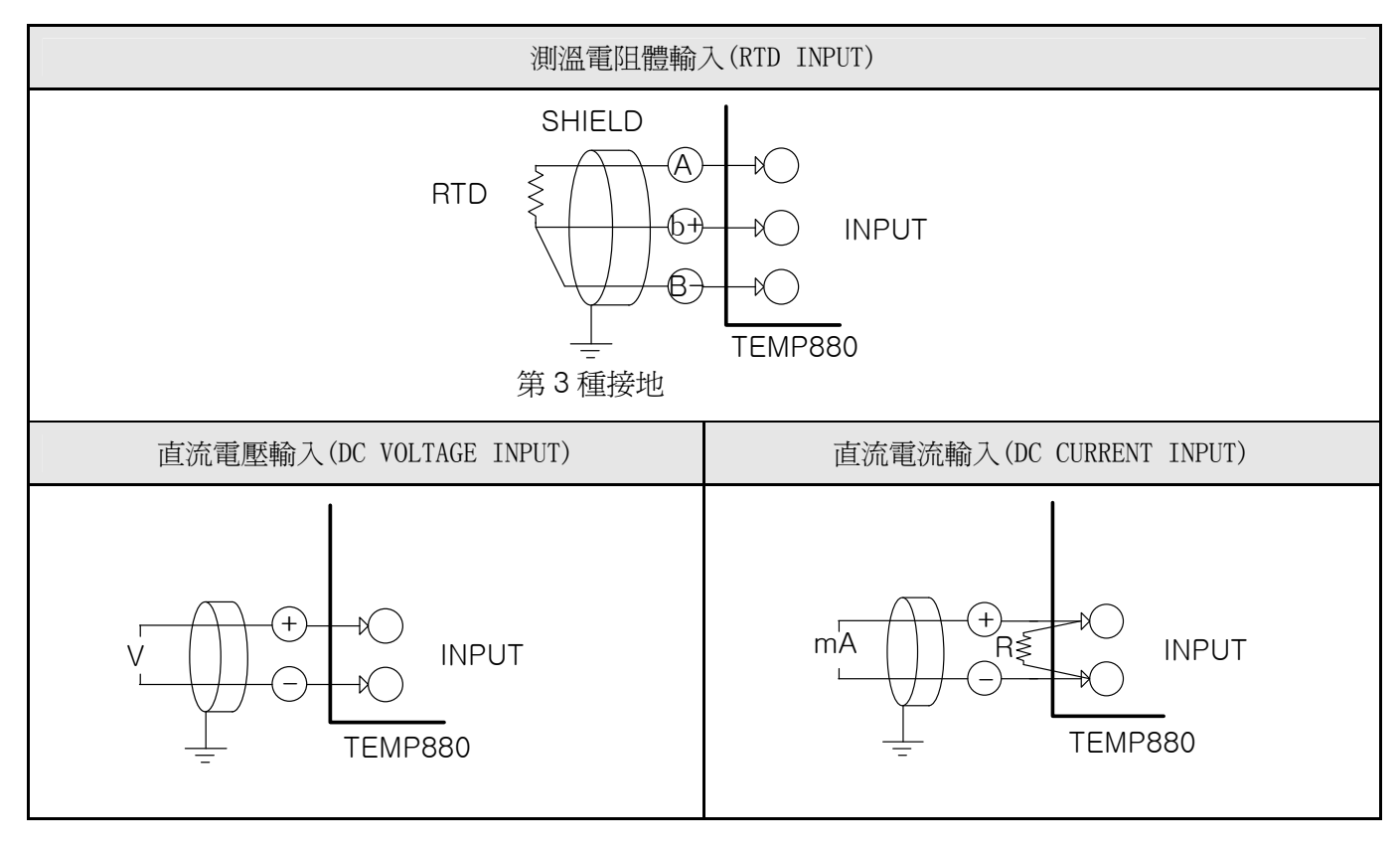

1.3.2.6 控制輸出(電壓脈衝輸出,電流輸出)及傳送輸出的配線

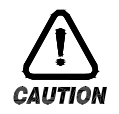

#### 注意事項

對控制輸出(SSR, SCR)、傳送輸出進行配線,由於會有觸電等危險發生,所以必須將 TEMP880 機體的電源及外部其他電源關掉。

請注意輸出極性並進行接入。錯誤的接入會導致機體故障發生。

對於輸出配線,必須用帶有防護(SHIELD)的產品。並且,防護(SHIELD)必須做1點接地。

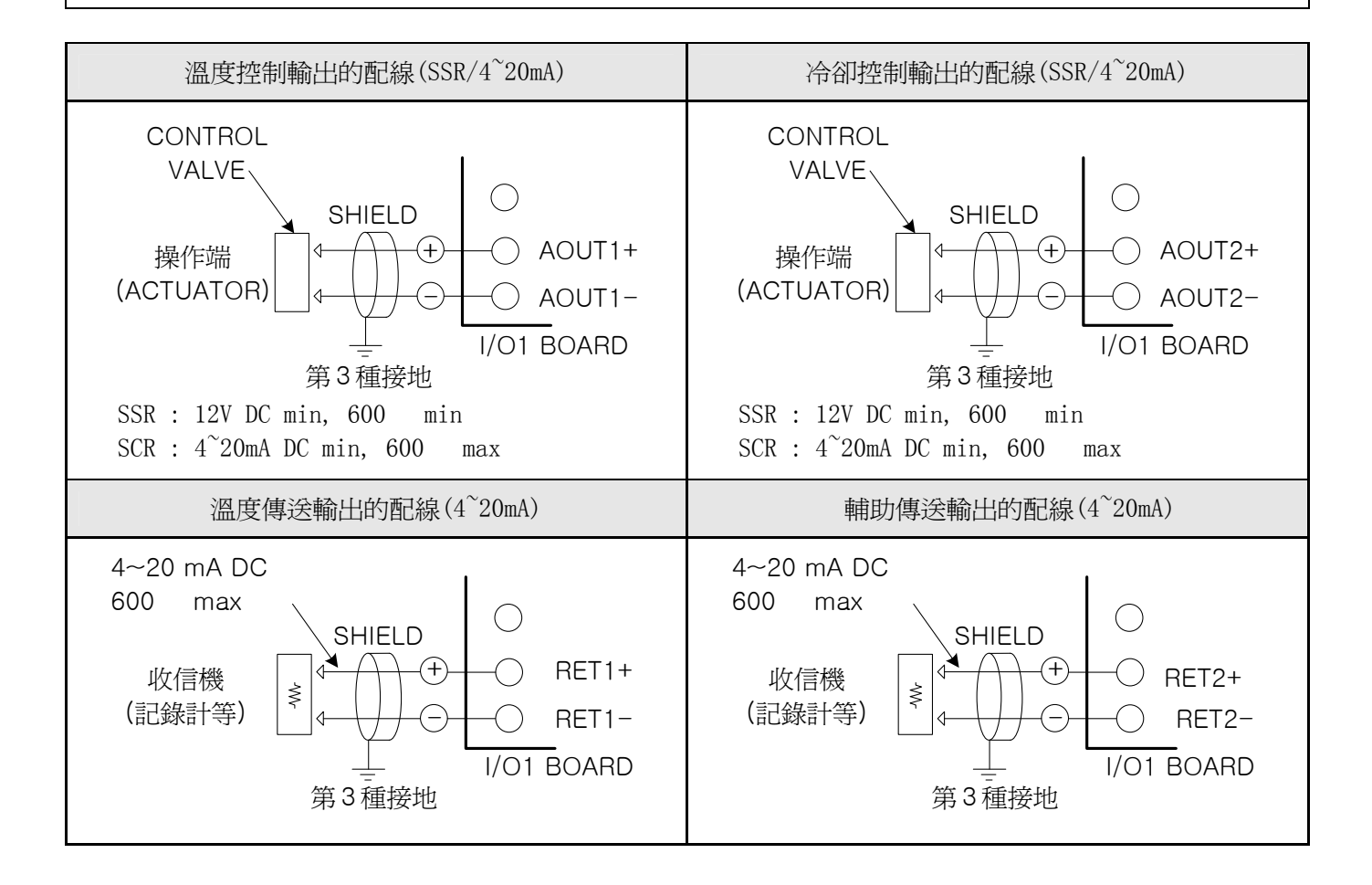

注意事項

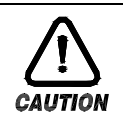

對外部觸點輸出進行配線,由於會有觸電等危險發生,所以必須將 TEMP880 機體的電源及外部 其他電源關掉。

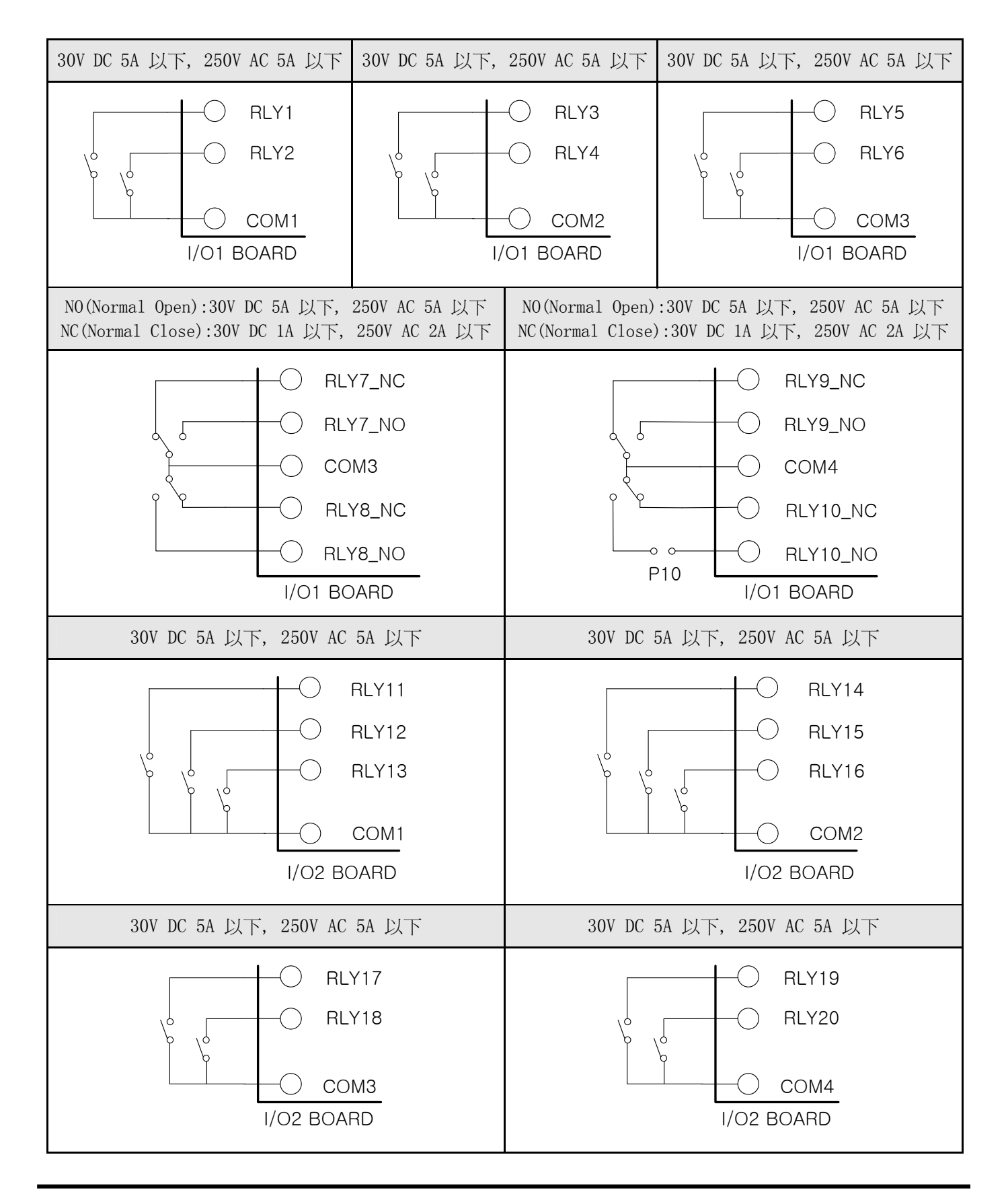

1.3.2.8 外部觸點輸入(DI) 配線

![](_page_13_Picture_2.jpeg)

#### 注意事項

對外部觸點輸入進行配線,由於會有觸電等危險發生,所以必須將 TEMP880 機體的電源及外部 其他電源關掉。

外部觸點,必須使用無電壓觸點(RELAY 觸點等)。

無電壓觸點必須對接線柱電壓(關閉時約 5V)和電流(開時約 1mA)使用充分具備開關能力的裝置。

使用 OPEN COLLECTOR 時,必須使用在兩端電壓為 2V 以下(當觸點開時)、泄漏電流為 100 µ A 以下(當觸點開時)的裝置。

![](_page_13_Figure_8.jpeg)

1.3.2.9 使用補助 RELAY

![](_page_14_Picture_2.jpeg)

#### 注意事項

如果電阻負荷超過該產品的 RELAY 配置,請您使用補助 RELAY 開、關負荷。

使用補助 RELAY 和 SOLENOIDE VALVE 等 INDUCTANCE (L) 負荷時,它會導致操作或 RELAY 的故障,所以必須以 浪湧抑制器 (SURGE SUPPRESSOR) 設計電路,並將 CR FILTER (使用 AC 時)或 DIODE (使用 DC 時)以並列方式插入。

CR FILTER 推薦產品

- → SEONG HO 電子 : BSE104R120 25V  $(0.1 \mu + 120 \Omega)$
- $\rightarrow$  HANA PARTS CO. : HN2EAC
- → 松尾電機(株) : CR UNIT 953, 955 etc
- → 指月電機製作所(株): SKV, SKVB etc
- → 信英通信工業(株) : CR-CFS, CR-U etc

![](_page_14_Figure_12.jpeg)

1.3.2.10 通信(RS485/RS232C) 配線

注意事項

![](_page_15_Picture_2.jpeg)

當進行通信配線時,由於會有觸電等危險發生,所以必須將 TEMP880 機體的電源及外部其他電源關掉。

#### 1.3.2.10.1 RS485 配線

在 SLAVE (TEMP880),多支路 (MULTIDROP) 最多可連接 99 台。 必須在通信路兩端的 TEMP880 或 MASTER (PC、PLC等)上接入終端電阻(200 1/4W)。

![](_page_15_Figure_6.jpeg)

<sup>1.3.2.10.2</sup> RS232C 配線

連接器(CONNECTOR):與D-Sub 9 PIN 配線

![](_page_15_Figure_9.jpeg)

# 2. 使用說明書

#### 2.1 設定按鈕

該產品採用了觸摸屏(Touch Screen)方式,是通過對話式畫面使客戶易於使用而設計的溫度可編程式 控制器。

#### 2.1.1 基本設定按鈕

基本設定按鈕如下《表 1-1》;

#### 表 1-1. 基本設定按鈕

|   |             | 種類         | 說明                     |
|---|-------------|------------|------------------------|
| 1 | 主按鈕         |            | 用左右的 Touch,轉換畫面。       |
| 2 | 一般執行按<br>鈕  |            | 一般用於執行或選擇。             |
| 3 | 頁上/下<br>按鈕  | <b> </b> ► | 使用它可以在同樣畫面上轉換頁。        |
| 4 | 設定値<br>選擇按鈕 |            | 使用它可以從兩個或三個中選擇<br>設定值。 |
| 5 | 設定値<br>輸入按鈕 |            | 將畫面轉換爲設定値輸入畫面。         |
| 6 | 設定値<br>轉換按鈕 |            | 使用它可以轉換2個以上的設定<br>值。   |

#### 2.1.2 設定値輸入鍵

如果從上述基本設定按鈕(表 1-1)中按設定値輸入按鈕,就會顯示設定値輸入鍵,並可以輸入所需 的資料值。

如果錯誤的輸入了資料,就會響錯誤音 "pipipick",同時,在如下輸入值顯示窗彈出錯誤資訊 ("-LIMIT ERR")。

① 數位設定輸入鍵

| ● 01 3EG TEMP 3P<br>● [-50.00 - 150.00] |   |   |   |   |     |     |     |
|-----------------------------------------|---|---|---|---|-----|-----|-----|
| 0                                       | 1 | 2 | 3 | 4 | +/- | 1   | ESC |
| 5                                       | 6 | 7 | 8 | 9 | ·   | CLR |     |

#### ② PATTERN、DI ERROR名稱設定輸入鍵

| PT 3 NAME<br>[Alpha Numeric] |           |          |          |          |     |     |     |
|------------------------------|-----------|----------|----------|----------|-----|-----|-----|
| ι, ο                         | QZ .<br>1 | ABC<br>2 | DEF<br>3 | GHI<br>4 | TOG | Ţ   | ESC |
| JKL<br>5                     | MNO<br>6  | PRS<br>7 | TUV<br>8 | WXY<br>9 | SP  | CLR |     |

③ 報時信號 (TIME SIGNAL) 設定輸入鍵

| 0 [ | 01 SEG TS NO<br>[ 0 - 7 ] |     |   |     |     |     |     |
|-----|---------------------------|-----|---|-----|-----|-----|-----|
| TS1 | 0                         | TS2 | 1 | TS3 | 2   | TS4 | 7   |
| 0   | 1                         | 2   | 3 | 4   | +/- | t   | ESC |
| 5   | 6                         | 7   | 8 | 9   |     | CLR |     |

![](_page_17_Picture_3.jpeg)

#### 解除鎖定狀態(KEY LOCK)

如果"KEY LOCK"處於"ON(鎖定)"狀態,就不能輸入設定值。因此,要將"KEY LOCK"解除"OFF(鎖定解除狀態)",然後輸入設定值。 更詳細的設定方式,參考<u>2.7運行設定畫面</u>。

#### 2.1.3 設定按鈕及設定値的有效性

按設定值輸入按鈕或所輸入的設定值等確認是否正確時,有效性可以根據聲音確認,設計如下: "pick" : 按基本設定按鈕和設定值輸入正常時

"pipipick" : 用設定値輸入鍵輸入的値超過輸入範圍時

![](_page_17_Picture_9.jpeg)

#### 操作注意事項

當按基本設定按鈕及設定値輸入鍵時,不要用尖銳的東西(如;鉛筆等)、手指甲或使勁過於 按住。否則,就會導致機器故障發生或接觸開關破壞。

#### 2.2 設定値輸入方法

本產品上使用的一切輸入值由設定值輸入鍵,測試名輸入鍵及報時資訊輸入鍵所設定。 設定值輸入鍵《表 1-1》的設定值在按輸入按鈕時出現並可輸入要設定的值。 報時資訊輸入鍵請參考 2.10.4 時間資訊設定。 實驗名輸入鍵請參考2.10.6 實驗名設定。

#### 2.2.1 設定値輸入鍵的功能與說明

![](_page_18_Figure_4.jpeg)

- ① 標示"參數(PARAMETER)"。
- ② 標示"設定範圍"。
- ③ "設定值表示視窗"超過設定範圍時,會標示錯誤資訊("-LIMIT ERR")。
- ④ 停止輸入返回到主畫面時使用。
- ⑤ 清除輸入值時使用。
- ⑥ 輸入小數點時使用。
- ⑦ 保存輸入值返回主畫面。
- ⑧ 修改輸入值時使用,輸入值會一字一字清除。
- ⑨ 輸入符號(+/-)時使用。

2.2.2 參數(PARAMETER) 設定方法

將-50.00的設定值更改爲-12.57的方法如下;

- → 在畫面上輸入設定値輸入鍵。
- → 依次輸入(①→②→③→④→⑤),然後最後輸入 "ENT" 鍵(⑦)。

![](_page_18_Figure_18.jpeg)

#### 2.3 基本運行設定流程圖

![](_page_19_Figure_2.jpeg)

#### 2.4 初始畫面

是在開電源時顯示的畫面。 超過3秒後自動會移動到<u>2.6運行畫面</u>。

#### 圖 2-1. 初始畫面

![](_page_20_Picture_4.jpeg)

| 編號 | 命令   | 說明          | 備註                                        |
|----|------|-------------|-------------------------------------------|
| 1  | 版本   | 顯示當前産品版本資訊。 | $V1RO \rightarrow VERSION 1$ , REVISION 0 |
| 2  | 公司名  | 顯示公司名。      |                                           |
| 3  | 電話號碼 | 顯示電話號碼。     | 可在2.12.8 初始顯示設定更改。                        |
| 4  | 網址   | 顯示網址。       |                                           |

#### 2.5 主畫面

![](_page_21_Figure_2.jpeg)

是從初始畫面被移動到的畫面,可以通過它移動到其他畫面。

| 編號 | 命令    說明        |                           | 備註                                                                                   |
|----|-----------------|---------------------------|--------------------------------------------------------------------------------------|
| 1  | 運行畫面            | 移動到運行畫面。                  | 參考 <u>2.6 運行畫面</u>                                                                   |
| 2  | 動作設定            | 移動到功能及定值設定畫面。             | 參考2.7 動作設定                                                                           |
| 3  | 預設定             | 移動到當前時間及預設定畫面。            | 參考 <u>2.8 預設定</u>                                                                    |
| 4  | 圖表顯示            | 移動到圖表顯示及記錄設定畫面。           | 參考2.9 圖表及圖表記錄設定                                                                      |
| 5  | 組別設定            | 移動到組別設定功能表畫面。             | 參考2.10 組別設定                                                                          |
| 6  | 畫面設定            | 移動到調整鍵顯示設定及畫面亮度<br>調節等畫面。 | 參考 <u>2.11 畫面選擇</u>                                                                  |
| 7  | 隠藏鍵<br>(非專業勿進入) | 移動到系統內部設定畫面。              | 依次按 (A)、 (B),就會顯示出 <u>2.13 密</u><br><u>碼輸入</u> 畫面,然後可以進入系統設定。<br>參考 <u>2.12 系統設定</u> |

是在運行機器時顯示狀態及資訊的畫面。

#### 2.6.1 程式停止畫面

![](_page_22_Figure_4.jpeg)

| 編號 | 命令    | 說明                                                                  | 備註                                                                                        |
|----|-------|---------------------------------------------------------------------|-------------------------------------------------------------------------------------------|
| 1  | 主按鍵   | 移動到 <u>2.5 主畫面</u> 。                                                |                                                                                           |
| 2  | 切換鍵   |                                                                     | 只用於 TEMP880                                                                               |
| 3  | 當前溫度  | 顯示當前溫度                                                              | 必須在 <u>2.12.1 輸入及輸入補正設定</u> 適當<br>的設置感應類型。                                                |
| 4  | 組別編號  | 顯示當前運行中的組別編號。                                                       | 按按鍵,然後設置要運行的組別編號。                                                                         |
| 5  | 段數    | 顯示當前在組別編成的段數。                                                       | 在 <u>2.10.1 組別編輯</u> 輸入程式                                                                 |
| 6  | 時間鍵   | 顯示當前時間,並按按鍵,LCD 畫面<br>就會消燈。<br>雖然看不到畫面,但仍然正常運行。<br>按任何畫面位置,它就會自動點燈。 | 在 <u>2.7 動作設定</u> 設置自動消燈時間。<br><b>爲了延長背光照明,初期已設置爲 10</b><br>分。<br>在 <u>2.8 預設定設置當前時間。</u> |
| 7  | 運行鍵   | 爲了運行程式之前,顯示確認鍵。                                                     |                                                                                           |
| 8  | 輸出量狀態 | 僅用於加熱顯示                                                             |                                                                                           |
| 9  | 加熱輸出量 | 加熱冷卻狀態顯示                                                            |                                                                                           |
| 0  | 冷卻輸出量 | 加熱冷卻狀態顯示                                                            |                                                                                           |

![](_page_23_Figure_1.jpeg)

#### 動作確認窗口

是爲在按特定按鈕時作爲動作的重要性重新確認是否執行 顯示的視窗。

例)程式(或者定値)停止 程式(或者定値)運行
 HOLD, STEP, TUNING OFF HOLD, STEP, TUNING ON
 PATTERN 複製, PATTERN 刪除等

圖 2-7. 程式停止 - PATTERN 結束時

圖 2-6. 程式停止 - 運行執行確認

![](_page_23_Figure_6.jpeg)

| 編號 | 命令     | 說明               | 備註                                                                                                |
|----|--------|------------------|---------------------------------------------------------------------------------------------------|
| 1  | 切換鍵    |                  | 只用於 TEMP880                                                                                       |
| 2  | 動作確認窗  | 確認將程式是否運行。       | 按"YES"按鈕,就開始運行,按"NO"<br>按鈕,則回到 ( 圖 2-3 )。                                                         |
| 3  | 程式執行結束 | 已被設定的程式結束時,它會閃亮。 | 按畫面的任何位置,它就會消失。<br>在2.12.5 DO CONFIG 設定,即使設置<br>"PTEND"參數——RELAY 和時間,如果失<br>去了資訊,不管時間,RELAY 就被關閉。 |

| 4 | 執行時間 | 在預設運行時,它表示已被設定的運<br>行開始時間。 |                               |
|---|------|----------------------------|-------------------------------|
| 5 | 預約   | 設置了預約運行,它會閃亮。              | 按此鍵,以設置所要運行的組別號碼。             |
| 6 | 取消鍵  | 取消預設運行狀態。                  | 如果按此鍵,預設運行將被取消並回到<br>(圖 2-3)。 |

2.6.2 程式運行畫面

![](_page_24_Figure_3.jpeg)

| 編號 | 命令          | 說明                                       | 備註                                 |
|----|-------------|------------------------------------------|------------------------------------|
| 1  | 運行實驗名       | 顯示當前運行的組別名稱。                             | 參考 <u>2.10.6 實驗名設定</u>             |
| 2  | 下一鍵         | 移動到(圖 2-11)。                             |                                    |
| 3  | 溫度設定値       | 顯示當前溫度的設定值(SET POINT)。                   |                                    |
| 4  | 組別/段數       | 顯示當前運行的程式組別編號及<br>段數編號。                  |                                    |
| 5  | 運行時間        | 顯示當前運行的程式的總運行時間。                         |                                    |
| 6  | 暫停鍵         | 保持(HOLD ON)或取消(HOLD OFF)當<br>前溫度設定值(SP)。 | 處於保持(HOLD ON)狀態時, "HOLD"就<br>變爲紅色。 |
| 7  | 跳段鍵         | 結束當前進行中的段數,跳到下一<br>段。                    |                                    |
| 8  | 結束鍵         | 是爲結束程式運行而顯示的確認窗。                         |                                    |
| 9  | 溫度狀態<br>表示燈 | 顯示當前溫度與設定值的傾斜度<br>狀態。                    |                                    |
| 0  | 輸出量狀態       | 僅用於加熱顯示                                  |                                    |

-0

| 加熱輸出量 | 加熱冷卻狀態使用 |  |
|-------|----------|--|
| 冷卻輸出量 | 加熱冷卻狀態使用 |  |

圖 2-11. 程式運行 - 畫面 2

|     | 目錄                   | 程式                   | PT001              | 切換                 |          |
|-----|----------------------|----------------------|--------------------|--------------------|----------|
|     | PV                   | ÷ 1                  | 50 (               | <b>U</b> c         |          |
| (1) | 設定:15                | 0.00                 | MV                 | 50.0               |          |
| 2   | ·▲ 運行程式              | : 003/10<br>: 00/001 | 181 132<br>TS1 TS2 | 133 134<br>T33 T34 | <b>(</b> |
| 3   | ▶ 段數循環 剩餘時間          | : 00/00<br>: 09H51M  | AL1 AL2<br>RUN WAT | AL3 AL4            | Ċ        |
| 4   | 04-03-17<br>12:18 PM | 保持                   | ] 跳段               | 停止                 | ]        |

| 目錄                                                          | C PT001 切換                                                                                                    |
|-------------------------------------------------------------|----------------------------------------------------------------------------------------------------|
| PV 🗧 🕇                                                      | 50 00°                                                                                                    |
| 設定:150.00                                                   | 00.00                                                                                                    |
|                                                             | MV 50.0                                                                                                    |
| 運行程式: 003/10<br>程式循環: 00/001<br>段數循環: 00/00<br>剩餘時間: 09H51M | IS1       TS1       DP: 100.0       AL1       AL2       AL3       AL4       RUN       WAT       2RF       ERR |
| 04-08-17<br>12:18 PM 保持                                     | 跳段 停止                                                                                                    |

圖 2-13. 程式運行 - 畫面 4

![](_page_25_Figure_7.jpeg)

| 編號 | 命令   | 說明                                   | 備註                    |
|----|------|--------------------------------------|-----------------------|
| 1  | 運行組別 | 顯示當前運行的程式組別編號和段<br>數編號。              |                       |
| 2  | 程式循環 | 顯示組別循環狀態。<br>003 (重復次數) /010 (總重復次數) | 參考 <u>2.10.2 重復設定</u> |

![](_page_25_Figure_10.jpeg)

| 3 | 段數重複  | 顯示部分重複狀態。<br>03(重復次數)/10(總重復次數) |                    |
|---|-------|---------------------------------|--------------------|
| 4 | 剩餘時間  | 顯示當前進行中的 SEGMENT 剩餘時<br>間。      |                    |
| 5 | 狀態表示燈 | ON 狀態用紅色表示,OFF 狀態則用深<br>灰色表示。   |                    |
| 6 | 下一鍵   | 移動到(圖 2-13)。                    | 這個畫面是 TEMP880 專用的。 |
| 7 | 加熱輸出  | 顯示當前加熱控制輸出值。                    |                    |

![](_page_26_Figure_2.jpeg)

| 編號 | 命令        | 說明                           | 備註                                                                                 |
|----|-----------|------------------------------|------------------------------------------------------------------------------------|
| 1  | 下一鍵       | 移動到(圖 2-3)。                  |                                                                                    |
| 2  | STP/RPT 鍵 | 選擇曲線表示狀態                     | STP:採集周期 60 秒的話,可以記錄<br>8 天的資料然後停止。<br>RPT:可以繼續紀錄,採集周期 60 秒<br>的話,可以確認最近 8 天記錄的資料。 |
| 3  | 刪除建       | 刪除曲線表示                       |                                                                                    |
| 4  | 曲線表示      | 可以選擇表示溫度(PV, SP)輔助(SP)       | 溫度 PV:表示粉紅色。<br>溫度 SP:表示紅色。<br>輔助 SP:表示藍色。                                         |
| 5  | RON/ROF 鍵 | 選擇曲線表示存儲                     | RON:存儲 PV 曲線。<br>ROF: 不存儲 PV 曲線。                                                   |
| 6  | 30S/60S 鍵 | 選擇曲線存儲周期                     | 30S:存儲 30 秒周期。<br>60S:存儲 60 秒周期。                                                   |
| 7  | 向前/後鍵     | 移動至曲線的 X 軸(時間 Scale)的前/後一階段。 |                                                                                    |

2.6.3 定值停止畫面

![](_page_27_Picture_2.jpeg)

圖 2-16. 定值停止 - 定值運行時間結束時

![](_page_27_Figure_4.jpeg)

![](_page_27_Figure_5.jpeg)

![](_page_27_Figure_6.jpeg)

![](_page_27_Figure_7.jpeg)

| 編號 | 命令     | 說明                     | 備註                                                 |
|----|--------|------------------------|----------------------------------------------------|
| 1  | 溫度設定値  | 顯示當前溫度的設定值(SET POINT)。 | 參考 <u>2.2 設定值輸入方法</u> ,以輸入所要<br>運轉的設定值(SET POINT)。 |
| 2  | 下一畫面   |                        |                                                    |
| 3  | 手動輸出鍵  | 強制輸出                   |                                                    |
| 4  | 上升鍵    | 強制輸出量上升                |                                                    |
| 5  | 下降鍵    | 強制輸出量減少                |                                                    |
| 6  | 恢復一般控制 | 由手動跳到自動畫面              |                                                    |

圖 2-18. 定值停止 - 定值運行時間結束時

![](_page_28_Picture_2.jpeg)

圖 2-19. 定值停止 - 預設運行時

![](_page_28_Picture_4.jpeg)

|    | 1    |                               |                                       |
|----|------|-------------------------------|---------------------------------------|
| 編號 | 命令   | 說明                            | 備註                                    |
| 1  | 定値終了 | 運轉動作時,超過已被設定時間並結<br>束運轉,它會閃亮。 | 參考 <u>2.7 動作設定</u><br>按畫面的任何位置,它就會消失。 |
| 2  | 下一畫面 |                               |                                       |

#### 圖 2-20. 定值停止-畫面 2

![](_page_28_Figure_7.jpeg)

2.6.4 定值運行畫面

![](_page_29_Picture_2.jpeg)

![](_page_29_Picture_3.jpeg)

|    | ``(1) |                                                                          |                              |
|----|-------|--------------------------------------------------------------------------|------------------------------|
| 編號 | 命令    | 說明                                                                       | 備註                           |
| Φ  | 自動演算  | 從當前設定溫度值(TEMP SP),執行<br>(TUNING ON)或取消(TUNING OFF)自動<br>調整(AUTO TUNING)。 | 在自動調整溫度時,"TUNING"鍵<br>就變爲紅色。 |

![](_page_29_Figure_5.jpeg)

![](_page_29_Figure_6.jpeg)

![](_page_29_Picture_7.jpeg)

| 編號 | 命令               | 說明                       | 備註                        |
|----|------------------|--------------------------|---------------------------|
| Φ  | 運轉中的<br>PID 組別編號 | 顯示當前運轉時應用的 PID 組別編<br>號。 | 參考 <u>2.12.4 PID 設定</u> 。 |
| ٨  | 下一鍵              | 移動到(圖 2-25)。             |                           |
| ්  | 輔助輸出輸出量          |                          |                           |

### 2.7 運行設定畫面

下面是有關一般機器的附加功能以及在定制運行時的附加說明。

![](_page_30_Figure_3.jpeg)

| 編號  | 命令             | 說明                                             | 備註                                                                       |                  |                            |            |
|-----|----------------|------------------------------------------------|--------------------------------------------------------------------------|------------------|----------------------------|------------|
| 1   | 運行模式           | 選擇運行模式。                                        | PROG : <u>2.6.1 程式停止</u><br>FIX : <u>2.6.3 定值運行停止</u><br><b>運行中不能變更。</b> |                  |                            | L.<br>     |
|     |                |                                                | 停電後                                                                      | 後複轉時運行           |                            |            |
|     |                | 停雷後複轤時,選擇渾行模式。                                 | 停電前<br>狀態                                                                | PROG/FIX<br>STOP | PROG RUN                   | FIX<br>RUN |
|     |                | 停電後只有超過 3 秒以上的時                                | STOP                                                                     | PROG/FIX<br>STOP | PROG<br>STOP               | FIX STOP   |
| (2) | 停電模式           | 間,系統才識別爲停電。<br>停電後在3秒以內再次複轉時,<br>會白動複轉 BOT 計能。 | COLD                                                                     | PROG/FIX<br>STOP | 從第一 SEG<br>開始運行            | FIX<br>RUN |
|     |                | 曾日動複轉局 HOI 狀態。                                 | НОТ                                                                      | PROG/FIX<br>STOP | 延續停電前<br>運行 SEG 時<br>間繼續運行 | FIX<br>RUN |
| 3   | 模糊(FUZZY)設定    | 在發生外部干擾時,將控制穩定化。                               |                                                                          |                  |                            |            |
| 4   | 鎖定設定           | 設置鍵盤輸入鎖定或解除鎖定。                                 | 只能執行畫面移動和鍵盤輸入的鎖定或解<br>除鎖定。                                               |                  | 的鎖定或解                      |            |
| 5   | 時間單位切換         |                                                |                                                                          |                  |                            |            |
| 6   | 運行時間(H)        | 設置定值運行時間"小時<br>(HOUR)"。                        |                                                                          |                  |                            |            |
| 0   | 運行時間(M)        | 定值運行時間"分(MIN)"。                                |                                                                          |                  |                            |            |
| 8   | 預設定            | 定制開或關(ON/OFF)定置運轉<br>時間。                       | OFF:只能通過"STOP"鍵停止定值運行。<br>ON:只能在⑥,⑦被設置的時間內開<br>始和結束運行。                   |                  | 定值運行。<br>時間內開              |            |
| 9   | 溫度斜率設定         | 溫度上升/下降傾斜度。                                    | 定値                                                                       | 運轉時,如果           | 果要變更設定                     | 值,允許以      |
| 0   | 輔助斜率設定         | 輔助輸出上升/下降傾斜度。                                  | 一定的變化率增加或減小設定值。                                                          |                  | 1<br>0                     |            |
| 11  | 顯示與否<br>(輔助輸出) |                                                |                                                                          |                  |                            |            |

NÓT

NÓT

### 模糊(FUZZY) 運行

負荷變動太大或者設定值經常變的話,一般發生 OVERSHOOT, 這時候 FUZZY 功能可以控制 OVERSHOOT..

FUZZY 功能內部動作程式

① 指示值(PV)靠近設定值(SP)的時候補助設定值(SUPER SP)才動作計算。

② 用這計算的設定值(SP)計算控制輸出(MV)。

可以控制 OVERSHOOT。

![](_page_31_Figure_8.jpeg)

變化率(斜率)動作

變更目標設定值(TSP)時,從當前的指示值(PV)到目標設定值(TSP),按一定的變化率更改設定值(SP)。

![](_page_31_Figure_11.jpeg)

#### 2.8 預設定畫面

設置當前時間、預設定運行時間。

![](_page_32_Figure_3.jpeg)

| 變化 | 命令    | 說明                      | 備註                  |
|----|-------|-------------------------|---------------------|
| 1  | 當前時間  | 設置當前時間(年、月、日、時、分)。      |                     |
| 2  | 預設時間  | 設置預運行時間(年、月、日、時、<br>分)。 |                     |
| 3  | 預設定狀態 | 預設定狀態開啓(ON)或關閉(OFF)。    | 參考 (圖 2-8)、(圖 2-19) |

#### 2.9 圖表及圖表記錄設定畫面

將在2.10.1 PATTERN編輯所輸入的PATTERN用圖表顯示。

圖 2-29. 圖表顯示畫面

![](_page_33_Figure_3.jpeg)

編號 說明 備註 命令 1 UDC 鍵 移動至曲線紀錄設定畫面 UDC 附加規格使用時 (2) 組別編號 設置組別編號,以顯示曲線。. 可以選擇表示溫度曲線(SP)或 溫度 SP:表示藍色。 3 曲線表示 輔助曲線(SP) 輔助 SP:表示紅色。 每次按時間鍵,就會迴圈變更爲 如下形式。 OН 1H 2H ЗH 4H ↓ 0H ЗH 6H 9H 12H 4 時間鍵 更改圖表的 X 軸 (時間 Scale)。 ↓ 0H 6H 12H 24H 18H Ţ 24H OН 12H 48H 72H ↓ OН 24H 48H 72H 96H 移動至曲線的 X 軸(時間 Scale) (5) 向前/後鍵 的前/後一階段。 6) 時間條 顯示程式運行進行的時間。 紅色表示已進行的時間。

這是設置圖表記錄(UDC100: Data Storage Recorder)的畫面。 配合購買我公司的產品 UDC100,才能使用圖表記錄功能。

![](_page_34_Figure_2.jpeg)

| 編號 | 命令   | 說明           | 備註                                                                                                    |
|----|------|--------------|----------------------------------------------------------------------------------------------------|
| 1  | 動作模式 | 可以進行或停止曲線記錄。 | 程式運行,定值運行情況下可以<br>"RUN"。<br>程式運行,定值運行終了時自動切換<br>"STOP"。                                                  |
| 2  | 時間單位 | 選擇存儲時間單位     |                                                                                                    |
| 3  | 記錄周期 | 設定存儲周期       |                                                                                                    |
| 4  | 傳送對相 | 選擇傳送對相       | PTN:關於程式組設定,迴圈設定,<br>實驗名稱輸入選擇參數。<br>PARA:在PTN被選擇參數除了關於<br>通訊參數以外,所有的參數選擇。<br>ALL:除了關於通訊參數以外,所有的<br>參數選擇。 |
| 5  | 傳送方向 | 選擇上載/下載      | 上載:被選擇的傳送資料上載從<br>UDC100 到 TEMI880。<br>下載: 被選擇的傳送資料下載從<br>TEMI880 到 UDC100 。                             |
| 6  | 傳送   | 傳送資料         | 傳送時不能切換畫面。                                                                                               |
|    | 存儲使用 | 表示已用的存儲用量    |                                                                                                    |

爲了使用UDC100存儲條必須初始化用FAT16.

#### 2.10 程式設定畫面

這是設置有關程式運行參數的中心畫面。

![](_page_35_Figure_3.jpeg)

| 編號 | 命令    | 說明               | 備註                      |
|----|-------|------------------|-------------------------|
| 1  | 程式編輯  | 進入程式編輯畫面。        | 參考 <u>2.10.1 程式編輯</u>   |
| 2  | 循環設定  | 進入程式組別段數循環設定畫面。  | 參考 <u>2.10.2 重複設定</u>   |
| 3  | 檔案管理  | 進入設置組別的複製及刪除的畫面。 | 參考 <u>2.10.3 文件編輯</u>   |
| 4  | 時間訊號  | 進入設置時間訊號的畫面。     | 參考 <u>2.10.4 時間訊號設定</u> |
| 5  | 待機設定  | 進入設置待機動作的畫面。     | 參考 <u>2.10.5 待機動作設定</u> |
| 6  | 實驗名輸入 | 進入設置實驗名的畫面。      | 參考 2.10.6 實驗名設定         |

#### 2.10.1 組別編輯畫面

#### 圖 2-32. 組別編輯畫面

 $\bigcirc$  $\bigcirc$ K..... () 程式編輯 訊息 程式 程式編輯 001 ..... ( SSP -50.0 тз 1 TS TS TS 2 3 4 溫度 段數 時間 輔助 2 ... -0.01 0 0 0 0 **«**..... ( 01 -60.00 0.0 ..... 3 02 0.0 -60.00 -0.01 0 0 0 0 (4) ..... -0.01 0 0 04 -60.00 -0.01 0.0 0 0 0 5 ..... 刪除 上頁 下頁 插入 1  $\bigcirc$ 0 8 9

圖 2-33 組別編輯畫面

|   | 程式  | 程      | 式編輯   |         | 副副         | 哴息         |                 |
|---|-----|--------|-------|---------|------------|------------|-----------------|
| D | PTN | N0 1   | 33P   |         | <u>-</u> ε | 0.0        | 0               |
|   | 段數  | 溫度     | 時間    | тз<br>1 | ТЗ<br>2    | т <u>з</u> | т <u>з</u><br>4 |
| 6 | 01  | -60.00 | -0.01 | 0       | 0          | 0          | 0               |
|   | 02  | -60.00 | -0.01 | 0       | 0          | 0          | 0               |
|   | 03  | -60.00 | -0.01 | •       | 0          | 0          | 0               |
|   | 04  | -60.00 | -0.01 | 0       | 0          | 0          | 0               |
|   | 上頁  | 「下頁    | 插入    |         | Ħ          | 删除         | ]               |

| 編號         | 命令      | 說明                          | 備                      | 詿                       |
|------------|---------|-----------------------------|------------------------|-------------------------|
| 1          | 組別編號    | 設定所要編輯的組別編號。                | 變更爲 <u>2.10.2 重複</u> 詞 | <u>没定畫面</u> 的組別編號。      |
| 2          | 段的溫度    | 設定所要運行的段的溫度。                |                        |                         |
| 3          | 輔助輸出量設定 | 設定所要運行的輔助輸出。                |                        |                         |
|            |         |                             | 時間輸入方法                 |                         |
|            |         |                             | 設定時間                   | 實際輸入値                   |
| a          | 码的時間    | 設定所要運行的段的時間。                | OFF(不使用)               | -0.01                   |
|            |         | 成九川女连门时投时时间                 | 1分                     | 0.01                    |
|            |         |                             | 30 分                   | 0.30                    |
|            |         |                             | 1 小時                   | 1.00                    |
| Ē          | 印石石     | 如果要插入或刪除段,就按此鍵選擇相           | 按下此鍵,段就變               | <sup>後</sup> 成紅色。在此狀態下, |
| 0          | 权可以利用分元 | 應的段。                        | 可以插入和刪除段。              |                         |
|            |         |                             |                        | 周容訊弘宁古注                 |
| 6          | 時間訊號    | 設置所要運轉的段時間訊號。               | 参考 <u>2.10.1.4 時</u> 日 | <u>司員矿収足刀伍</u><br>S評點完  |
|            |         |                             | ◎                      |                         |
| $\bigcirc$ | 前一鍵     | 以 4 個段爲單位,畫面移動至前面(4<br>個段)。 | 參考 2.10.1.3 根排         | 豪前一鍵、後一鍵,               |
| 8          | 後一鍵     | 以4個段爲單位,畫面移動至後面(4           | 移動畫面                   |                         |
|            |         | 111段)。                      |                        |                         |
| 9          | 插入段     | 用來複製並插入某段。                  | 參考 <u>2.10.1.1 段</u> 指 | <u> </u>                |
|            |         |                             |                        |                         |
| U          | 刪除段     | 用來刪除某段。                     | 參考 <u>2.10.1.2 段</u>   | 删除方法                    |
| 6          |         | 執行由SP或PV值開始                 | SSR 由 SP 執行,SPV F      | 由 PV 執行(扣時間)            |
| U          | 怪式執行力式  | (SSP,SPV,TPV)               | TPV                    | 由 PV 執行(不扣時間)           |
| B          | 程式執行設定點 | 執行由 SP 執行的設定戰               |                        |                         |
|            |         |                             |                        |                         |
| Ø          | 資訊鍵     | 進入訊息設定畫面。                   | 參考 <u>2.10.1.5 文</u> ( | 牛資訊畫面                   |

#### 2.10.1.1 段數插入方法

下面介紹將段數插入至段數"02"和段數"03"之間的方法。

圖 2-34. 段數插入前

| 段數 | 溫度     | 輔助   | 時間    | тз<br>1 | тз<br>2 | тз<br>З | тз<br>4 |  |
|----|--------|------|-------|---------|---------|---------|---------|--|
| 01 | 50.00  | 90.0 | 8.00  | 00      | 00      | 00      | 00      |  |
| 02 | 40.00  | 90.0 | 8.00  | 01      | 04      | 05      | 06      |  |
| 03 | -50.00 | 0.0  | -0.00 | 00      | 00      | 00      | 00      |  |
| 04 | -50.00 | 0.0  | -0.01 | 00      | 00      | 00      | 00      |  |

| 圖 2-35. 段數插入後 |        |      |       |         |     |     |                |  |  |  |  |  |
|---------------|--------|------|-------|---------|-----|-----|----------------|--|--|--|--|--|
| 段數            | 溫度     | 輔助   | 時間    | T3<br>1 | P0H | ¦9⊗ | <sup>9</sup> 4 |  |  |  |  |  |
| 01            | 50.00  | 90.0 | 8.00  | 00      | 00  | 00  | 00             |  |  |  |  |  |
| 02            | 40.00  | 90.0 | 8.00  | 01      | 04  | 05  | 06             |  |  |  |  |  |
| 03            | 40.00  | 90.0 | 8.00  | 01      | 04  | 05  | 06             |  |  |  |  |  |
| 04            | -50.00 | 0.0  | -0.01 | 00      | 00  | 00  | 00             |  |  |  |  |  |

1) 如上圖 2-34 所示,點擊"02"按鈕,"02"按鈕就會變成紅色的可編輯狀態。

2) 點擊圖 2-32. 組別編輯畫面的"插入(⑨)"鍵,就會添加與"02"段數設定值相同的段數。

2.10.1.2 段數刪除方法

下面介紹將段數 "02" 刪除的方法。

圖 2-36. 段數刪除前

| 段數 | 溫度     | 輔助   | 時間    | тз<br>1 | тз<br>2 | тз<br>8 | тз<br>4 |
|----|--------|------|-------|---------|---------|---------|---------|
| 01 | 50.00  | 90.0 | 8.00  | 00      | 00      | 00      | 00      |
| 02 | 40.00  | 90.0 | 8.00  | 01      | 04      | 05      | 06      |
| 03 | 60.00  | 80.0 | 0.30  | 02      | 00      | 00      | 00      |
| 04 | -50.00 | 0.0  | -0.01 | 00      | 00      | 00      | 00      |

| 回 2-37. 段数删际发 |        |      |       |         |     |    |         |  |  |  |  |  |  |
|---------------|--------|------|-------|---------|-----|----|---------|--|--|--|--|--|--|
| 段數            | 溫度     | 輔助   | 時間    | T9<br>1 | P0H | ωd | тз<br>4 |  |  |  |  |  |  |
| 01            | 50.00  | 90.0 | 8.00  | 00      | 00  | 00 | 00      |  |  |  |  |  |  |
| 02            | 60.00  | 80.0 | 0.30  | 02      | 00  | 0  | 0       |  |  |  |  |  |  |
| 03            | -50.00 | 0.0  | -0.01 | 00      | 00  | 0  | 0       |  |  |  |  |  |  |
| 04            | -50.00 | 0.0  | -0.01 | 00      | 00  | 00 | 00      |  |  |  |  |  |  |

国 0 07 F几曲6 mill会分

1) 如上圖 2-36 所示,點擊 "02" 按鈕, "02" 按鈕就會變成紅色的可編輯狀態。

2) 點擊圖 2-32. 組別編輯畫面的 "刪除(①)" 鍵,就會刪除 "02" 段數,並將下面的段數移動至已被刪 除的位置。

![](_page_37_Picture_16.jpeg)

下列情況不能插入或刪除段數:

如果要插入或刪除的段數設定值是初始值。 程式運行中。

2.10.1.3 根據前一鍵、後一鍵,移動需要的畫面

Г

| 段數 | 溫度     | 輔助   | 時間    | тз<br>1 | ТЗ<br>2 | тз<br>8 | тз<br>4 |  | 段數 | 溫度     | 輔助   | 時間    | тз<br>1 | ТЗ<br>2 | т <u>з</u><br>З | тз<br>4 |
|----|--------|------|-------|---------|---------|---------|---------|--|----|--------|------|-------|---------|---------|-----------------|---------|
| 01 | 50.00  | 90.0 | 8.00  | 00      | 00      | 00      | 00      |  | 05 | 45.00  | 95.0 | 0.30  | 00      | 03      | 00              | 00      |
| 02 | 60.00  | 80.0 | 0.30  | 02      | 00      | 00      | 00      |  | 06 | 45.00  | 95.0 | 0.40  | 02      | 00      | 00              | 00      |
| 03 | -50.00 | 0.0  | -0.01 | 00      | 00      | 00      | 00      |  | 07 | 10.00  | 55.0 | 0.30  | 00      | 02      | 00              | 00      |
| 04 | -50.00 | 0.0  | -0.01 | 00      | 00      | 00      | 00      |  | 08 | -50.00 | 0.0  | -0.01 | 00      | 00      | 00              | 00      |
|    |        |      |       |         |         |         |         |  |    |        |      |       |         |         |                 |         |

<u>圖 2-32. 組別編輯畫面的</u> ⑧ 鍵 ≁

2.10.1.4 時間訊號設定方法

下面介紹將段數"01"的報時資訊 2、報時資訊 3、報時資訊 4 分別設置為 TYPE "1"、TYPE "2"、TYPE "7"的方法。

![](_page_38_Figure_3.jpeg)

- 1) 如果在圖 2-38 設置時間訊號前畫面上點擊①範圍中的任何鍵,就會顯示圖 2-39 時間訊號設定輸入鍵
- 2) 在<u>圖 2-39 時間訊號設定輸入鍵</u>,依次點擊②→③→④→⑦→⑤→④→⑧→⑥→④→⑨,就可以設置時間訊號。

已輸入的時間訊號種類,參考 2.10.4 時間訊號設定。

2.10.1.5 文件資訊(FILE INFO) 畫面

顯示已設置的 PATTERN 和 SEGMENT 的數量。

| 圖 2-40 | ). 文件資 | 資訊畫面   |         | _     |
|--------|--------|--------|---------|-------|
| 離開     |        | 檔案訊息   |         |       |
| 使用     | 段數     | 1/1200 |         | <br>  |
| 使用利    | 呈式組    | 1/120  | <b></b> | <br>2 |
|        |        |        |         |       |
|        |        |        |         |       |
|        |        |        |         |       |

| 編號 | 命令   | 說明           | 備註                        |
|----|------|--------------|---------------------------|
| 1  | 使用段數 | 顯示當前設置的段數數量。 | 當前設置的段數數量<br>/可以設置段數的最大數量 |
| 2  | 使用組別 | 顯示當前設置的組別數量。 | 當前設置的組別數量<br>/可以設置組別的最大數量 |

#### 2.10.2 循環設定畫面

| 圖 2-41. 循環設定畫面 |        |     |      |   |        |     |    |        |   |             |  |  |
|----------------|--------|-----|------|---|--------|-----|----|--------|---|-------------|--|--|
| (1)            |        | 程式  |      | 循 | 還設定    |     |    |        |   |             |  |  |
| $\bigcirc$     | •••••• | 程序編 | 號    | 1 | 標      | 題:  | 程式 | PT001€ |   | 3           |  |  |
| 2              | •••••• | 全部循 | 環··· | 1 | 連      | 糸   |    | •      |   | 4           |  |  |
|                |        | 部分循 | 環    |   | PT E.N | ЛОD | R  | ESET   | • | (5)         |  |  |
|                |        | 編號  | 虎    | 1 | 2      |     | 3  | 4      |   | 6           |  |  |
|                |        | 開力  | 台    | 0 | 0      |     | 0  | •      |   | 0           |  |  |
|                |        | 結す  | ۶.   | 0 | 0      |     | 0  | •      |   | $\emptyset$ |  |  |
|                |        | 次妻  | 牧    | 0 | 0      |     | 0  | •      |   | 8           |  |  |

| 編號 | 命令     | 說明                        | 備註                                                                |
|----|--------|---------------------------|-------------------------------------------------------------------|
| 1  | 組別編號   | 設置要重複設置的組別編號。             | 變更爲 <u>2.10.1 組別編輯畫面</u> 的組別編<br>號。                               |
| 2  | 組別循環次數 | 輸入已設置組別的重覆運轉次數。           | ※如果輸入"0",就會進行無限次的重複。                                              |
| 3  | 實驗名    | 顯示已設置組別的實驗名。              | 參考 <u>2.10.6 實驗名設定</u>                                            |
| 4  | 連接組別   | 當已設置組別運行結束時,設置要連續運行的組別編號。 |                                                                   |
| 6  | 程式結束狀態 |                           | *結束:執行完結束<br>*保持:停在最後一段<br>*定值模式:程式結束後停留在單點模式<br>*連結:程式結後連結到設定那一組 |
| 6  | 開始段數   | 已設置組別中,設置部分重複運行<br>開始的段數。 | 問私邸<注市邸。                                                          |
| 0  | 結束段數   | 已設置組別中,設置部分重複運行<br>結束的段數。 |                                                                   |
| 8  | 段數重覆次數 | 已設置組別中,設置部分重複運行的<br>重複次數。 |                                                                   |

#### 2.10.2.1 組別循環設定

| 組別循環設定値                                                          | 組別進行順序                                                                                        |
|------------------------------------------------------------------|-----------------------------------------------------------------------------------------------|
| 程序編號     001     標題:程式 PT001       全部循環     002     連結     003   | 重覆2次(已被設置次數)組別1並執行已被設<br>置的組別3。<br>① PATTERN1 →PATTERN1                                       |
| 程序編號     003     標 題:程式 PT003       全部循環     005     連 結     002 | 重覆 5 次(已被設置次數)組別 3 並執行已被設置的組別 2。<br>② PATTERN3 → PATTERN3 → PATTERN3 →<br>PATTERN3 → PATTERN3 |
| 程序編號     002     標 題:程式 PT002       全部循環     001     連 結     000 | 重覆1次(已被設置次數)組別2,並因沒有連接的 PATTERN, PATTERN 就結束。<br>③ PATTERN2 → PATTERN結束                       |

如果設置了從 1 段數到 8 段數(01 → 02 → 03 → 04 → 05 → 06 → 07 →08),下面是部分重覆設定時的 段數進行順序。

| 例編號 | 部分重覆設定值                | 段數進行順序                                                                                                    |  |
|-----|------------------------|----------------------------------------------------------------------------------------------------|--|
| 例 1 | 編號12開始0203結束0405次數0202 | (1) $01 \rightarrow 02 \rightarrow 03 \rightarrow 04$<br>(2) $\rightarrow 02 \rightarrow 03 \rightarrow 04$<br>(3) $\rightarrow 03 \rightarrow 04 \rightarrow 05$<br>(4) $\rightarrow 03 \rightarrow 04 \rightarrow 05 \rightarrow 06 \rightarrow 07 \rightarrow 08$                                              |  |
| 例 2 | 編號12開始0302結束0504次數0202 | (1) $01 \rightarrow 02 \rightarrow 03 \rightarrow 04 \rightarrow 05$<br>(2) $\rightarrow 03 \rightarrow 04 \rightarrow 05$<br>(3) $\rightarrow 02 \rightarrow 03 \rightarrow 04$<br>(4) $\rightarrow 02 \rightarrow 03 \rightarrow 04 \rightarrow 05 \rightarrow 06 \rightarrow 07 \rightarrow 08$                |  |
| 例 3 | 編號12開始0205結束0306次數0202 | $(1)  01 \rightarrow 02 \rightarrow 03$ $(2)  \rightarrow 02 \rightarrow 03$ $(3)  \qquad \rightarrow 05 \rightarrow 06$ $(4)  \qquad \rightarrow 05 \rightarrow 06 \rightarrow 07 \rightarrow 08$                                                                                                    |  |
| 例 4 | 編號12開始0502結束0603次數0202 | (1) $01 \rightarrow 02 \rightarrow 03 \rightarrow 04 \rightarrow 05 \rightarrow 06$<br>(2) $\rightarrow 05 \rightarrow 06$<br>(3) $\rightarrow 02 \rightarrow 03$<br>(4) $\rightarrow 02 \rightarrow 03 \rightarrow 04 \rightarrow 05 \rightarrow 06 \rightarrow 07 \rightarrow 08$                               |  |
| 例 5 | 編號12開始0203結束0604次數0202 | (1) $01 \rightarrow 02 \rightarrow 03 \rightarrow 04 \rightarrow 05 \rightarrow 06$<br>(2) $\rightarrow 02 \rightarrow 03 \rightarrow 04 \rightarrow 05 \rightarrow 06$<br>(3) $\rightarrow 03 \rightarrow 04$<br>(4) $\rightarrow 03 \rightarrow 04 \rightarrow 05 \rightarrow 06 \rightarrow 07 \rightarrow 08$ |  |
| 例 6 | 編號12開始0302結束0406次數0202 | (1) $01 \rightarrow 02 \rightarrow 03 \rightarrow 04$<br>(2) $\rightarrow 03 \rightarrow 04$<br>(3) $\rightarrow 02 \rightarrow 03 \rightarrow 04 \rightarrow 05 \rightarrow 06$<br>(4) $\rightarrow 02 \rightarrow 03 \rightarrow 04 \rightarrow 05 \rightarrow 06 \rightarrow 07 \rightarrow 08$                |  |

#### 2.10.3 文件編輯畫面

![](_page_41_Figure_2.jpeg)

| 編號 | 命令      | 說明                      |                              | 備註                  |
|----|---------|-------------------------|------------------------------|---------------------|
| 1  | 來源組別    | 設置要複製的來源組別編號。           |                              |                     |
| 2  | 複製組別    | 設置要複製的物件組別編號。           |                              |                     |
| 3  | 組別內容刪除  | 設置要刪除的組別編號。             |                              |                     |
| 4  | 組別複製鍵   | 將設置於①的組別複製到設置於<br>②的組別。 | 如果在來源<br>進行複製。               | 組別沒有設定値,就無法         |
| 6  | 組別刪除鍵   | 對設置於③的組別的設定值進行刪除。       | 無法恢復已                        | 被刪除的組別。             |
| 6  | 組別全部刪除鍵 | 對所有組別的設定值進行刪除。          | ※執行須特》                       | 削注意。                |
|    |         |                         | 資訊種類                         |                     |
|    | 執行結果    | 複製和刪除時,顯示資訊。            | 資訊                           | 說明                  |
| Ø  |         |                         | EXE DONE                     | 複製和刪除結束             |
|    |         |                         | PT EMPTY                     | 没有組別設定値             |
|    |         |                         |                              | 輸入錯誤的組別編號           |
|    |         |                         |                              | 進1」組加出<br>備田海制組目由   |
|    |         |                         |                              |                     |
| 8  | 資訊鍵     | 進入文件資訊畫面。               | 参考 <u>2.10.</u><br><u>畫面</u> | 1.5 义忤貧訊(FILE INFO) |

#### 2.10.4 時間訊號設定畫面

![](_page_42_Figure_2.jpeg)

圖 2-44. 時間訊號設定 - 畫面 2 程式 訊 控 訊號組(0~7) ON 時間 OFF 時間 名稱 04 00.00 HH.MM 00.00 HH.MM 05 00.00 HH.MM 00.00 HH.MM 06 00.00 HH.MM 00.00 HH.MM 00.00 HH.MM 00.00 HH.MM 07 

| 編號 | 命令     | 說明                                                        | 備註                                                                                                    |
|----|--------|-----------------------------------------------------------|----------------------------------------------------------------------------------------------------|
| 1  | ON 時間  | 設置從 SEGMENT 初始點開始發生的時間訊號輸出時間。                             | 參考 <u>圖 2-39. 時間訊號設定輸入鍵</u><br>NO:設置爲 00 時                                                                                                    |
| 2  | OFF 時間 | 在 SEGMENT "ON 時間"發生<br>TIME SIGNAL 之後,設置 TIME 輸出<br>停止時間。 | <ul> <li>→ 不使用時間訊號設定。</li> <li>NO: 設置為 01 時</li> <li>→ 在已設置 SEGMENT 上,時常進行輸出。</li> <li>NO: 設置為 02 ~ 07 時</li> <li>→ 在已設置 SEGMENT 上,輸出到<br/>"0N 時間"為止,並停止到<br/>"0FF 時間"為止。</li> </ul> |

| <b>於</b> 輸入時間訊號時的動作舉                                                                                                    | 例                                                                                                    |                                                                                                    |                                                                    |  |
|----------------------------------------------------------------------------------------------------|----------------------------------------------------------------------------------------------------|----------------------------------------------------------------------------------------------------|--------------------------------------------------------------------|--|
| 程式 PATTERN 設定值                                                                                                    |                                                                                                    | 時間訊號設定値                                                                                                    |                                                                    |  |
| 段數       温度         時間         01       40.00       90.0       8.00         02       40.00       90.0       8.00         03       50.00       90.0       8.00         04       -50.00       0.0       -0.00         在相應 SEGMENT , 時間訊號動作       設定       3       3 | T3       T3       T3       T4         00       00       00       00         01       04       05       06         00       00       00       00         00       00       00       00         00       00       00       00 | 名稱       ON 時間         04       09.00 нн.мм         05       02.00 нн.мм         06       02.00 нн.мм         07       00.00 нн.мм         時間訊號動作 | OFF 時間<br>00.00 нн.мм<br>09.00 нн.мм<br>02.00 нн.мм<br>00.00 нн.мм |  |
| ① 設置爲ON 模式<br>(報時資訊 NO:00 設定値)                                                                                                    | ON<br>TIME<br>SIGNAL1<br>OFF<br>SEGMENT 1                                                                                                    | NO:00                                                                                                    | 3                                                                  |  |
| <ul> <li>② SEGMENT時間 &lt;         <p>TS2 的 ON 時間         (報時資訊 NO:04 設定値)     </p></li> <li>不會影響下一SEG。</li> </ul>                                                                                                    | ON<br>TIME<br>SIGNAL2<br>OFF<br>SEGMENT 1                                                                                                    | NO:04                                                                                                    | 3                                                                  |  |
| <ul> <li>③ SEGMENT時間 &lt;         <p>TS3 的 OFF 時間         (報時資訊 NO:05 設定値)     </p></li> <li>不會影響下一SEG。</li> </ul>                                                                                                    | ON<br>TIME<br>SIGNAL3<br>OFF<br>SEGMENT 1                                                                                                    | NO:05                                                                                                    | 3                                                                  |  |
| <ul> <li>④ SEGMENT時間 &gt;         TS4 ON + TS4 的 OFF 時間         (報時資訊 NO:06 設定値)     </li> <li>在相應 SEGMENT 時間內重復 ON 和<br/>OFF。</li> </ul>                                                                                                    | ON<br>TIME<br>SIGNAL4<br>OFF<br>SEGMENT 1                                                                                                    | NO:06                                                                                                    | 3                                                                  |  |

#### 2.10.5 待機動作設定畫面

![](_page_44_Figure_3.jpeg)

| 編號 | 命令     | 說明            | 備註                           |
|----|--------|---------------|------------------------------|
| 1  | 待機設定   | 設置待機動作的啓動或解除。 |                              |
| 2  | 待機溫度設定 | 設置待機動作的溫度值。   | 待機溫度一般於升或降溫轉恒溫時等待。           |
| 3  | 待機時間   | 設定待機時間限制。     | 如果未設置待機時間(初始值),待機時間<br>是無限值。 |

![](_page_45_Figure_1.jpeg)

#### 2.10.6 實驗名設定畫面

![](_page_46_Figure_2.jpeg)

| 編號 | 命令    | 說明                   | 備註              |
|----|-------|----------------------|-----------------|
| 1  | 實驗名鍵  | 設置實驗名。               | 最多可輸入9個字元。      |
| 2  | 移動畫面鍵 | 用上、下鍵,可以設置 120 個實驗名。 | 以 5 個組別為單位移動畫面。 |

#### 2.10.6.1 實驗名設定(PATTERN NAME SET) 方法

在 PATTERN 3 輸入 "TEST 8593W" 爲實驗名時的設定方法:

![](_page_46_Figure_6.jpeg)

- 1) 如果在圖 2-47. 實驗名設定前畫面輸入 ① 的任何位置,就會顯示圖 2-48. 實驗名設定輸入鍵。

#### 2.11 畫面選擇 畫面

對自動調整鍵的啓動及畫面亮度調節的畫面:

圖 2-49 畫面選擇 畫面圖 2-50 錯誤訊息之明細 畫面

![](_page_47_Figure_4.jpeg)

| 編號 | 命令         | 備註                                        |
|----|------------|-------------------------------------------|
| 1  | 自動演算鍵隠藏或顯示 |                                           |
| 2  | 背光燈顯示時間    | 0~99分(0為永久顯示)                             |
| 3  | 亮度增加鍵      | *根據 STN LCD 的特性,畫面亮度隨溫度的變化會有所改變。比如,寒冷的冬季, |
| 4  | 亮度減少鍵      | 比平時還要顯得暗,而夏季則要顯得亮。<br>可以用此鍵調整亮度。          |
| 5  | 錯誤訊息畫面     |                                           |
| 6  | 錯誤訊息次序     |                                           |
| Ø  | 錯誤訊息命名設定   |                                           |
| 8  | 錯誤訊息發生時間   |                                           |
| 9  | 刪除錯誤訊息內容設定 |                                           |